# Cypad Order Integration Specification Ver1.7

### Contents

| Overview                    | 2  |
|-----------------------------|----|
| The Ordering Process        | 2  |
| Order Document Construction | 3  |
| Setting Up the Server       | 3  |
| File Naming                 | 3  |
| File Uploading              | 4  |
| Removal of Processed Files  | 4  |
| File Downloading            | 4  |
| Order Request Document      | 5  |
| Order Confirmation Document | 7  |
| Delivery Note               | 8  |
| Goods Received Note         | 10 |
| Testing                     | 12 |
|                             |    |

#### Version Control

| Date    | Version | Description      | Who                  |
|---------|---------|------------------|----------------------|
| 01May14 | Ver1.0  | Initial Document | Hiran Edirisinghe    |
| 08Sep14 | Ver1.1  | Reviewed         | Jonn Fredericks      |
| 12Sep14 | Ver1.2  | Reviewed         | Samitha Dharmarathna |
| 31Mar15 | Ver1.3  | Modified         | Hiran Edirisinghe    |
| 160ct15 | Ver1.4  | Modified         | Samitha Dharmarathna |
| 16Nov15 | Ver1.5  | Modified         | Samitha Dharmarathna |
| 23Mar17 | Ver1.6  | Modified         | Hiran Edirisinghe    |
| 110ct17 | Ver1.7  | Modified         | Hiran Edirisinghe    |

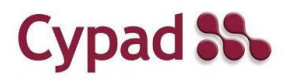

# Overview

This document is to assist suppliers of food and other goods to organisations using Cypad Kitchen Manager  $^{TM}$  to integrate with it, enabling orders to be placed using a tablet within Kitchen Manager and sent to the supplier.

When the order is received by the supplier an Order Confirmation is sent back to the tablet. When the delivery is to be made a delivery Note is sent out. When the recipient has checked the goods have been received a Goods Received Note (GRN) is sent from the tablet back to the supplier. Not all steps may be used.

The preferred method of document transfer is FTP and the preferred document layout is XML.

# The Ordering Process

An order is initially placed on a tablet. Once the tablet is synced, the order is transmitted over 3G/4G or Wi-Fi and received into the Cypad database. This is then sent to the supplier via an XML order request document. Depending on the arrangements agreed with the supplier, several communications will occur regarding the order. These are as follows:

- Initial order request
- Order confirmation
- Delivery note
- Goods received note

| Tablet        | Cypad<br>Server | FTP<br>Server | Supplier |
|---------------|-----------------|---------------|----------|
|               | Order red       | quest         |          |
| 4             | Order confi     | rmation       |          |
| Delivery note |                 |               |          |
|               | GRN             |               |          |
|               |                 |               |          |

The preferred method of sending and receiving these documents is through the File Transfer Protocol (FTP). Generally, it is the supplier's responsibility to maintain the FTP server.

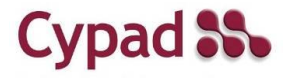

Cypad Order Integration Specification Ver 1.7 Mar17 Page: 2 © 2017 Cypad Ltd. All Rights Reserved

# **Order Document Construction**

All order documents should be constructed in XML. Cypad uses its own XML schema. The XSD representations can be found online by visiting the following URLs.

Order request: host.cypad.net/schemas/order.xsd Order confirmation: host.cypad.net /schemas/confirmation.xsd Order delivery note: host.cypad.net /schemas/delivery.xsd Goods receive note: host.cypad.net /schemas/grn.xsd

# Setting Up the Server

Three separate folders should be created in the root of the FTP server for order documents to be uploaded and downloaded. Name these as *Upload*, *Download* and *Archive*. Within the *Download* folder create two folders and name them *Confirmation* and *Delivery*. Within the *Upload* folder create two folders and name them *Order* and *GRN*. Cypad will place order documents in the *Upload* folder and the supplier should place order documents in the *Download* folder. The structure looks as follows:

Upload

Order GRN Download Confirmation Delivery Archive

# File Naming

Order request documents are named as follows:

ORD--Cypad order reference number--Date of the document.xml

An example is shown below. The file name contains a GUID:

ORD--00000000-0000-0000-000000000000000--01-09-2014.xml

Similarly, a goods received note will begin with the letters GRN:

GRN--0000000-0000-0000-0000-00000000000--01-09-2014.xml

An order confirmation document name should start with CON and a delivery note with DEL. For the above order document the remaining files will be named as follows:

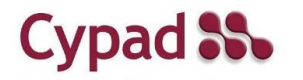

# File Uploading

Cypad will upload the order request document to the *Order* folder. And the goods receive notes will be uploaded to the *GRN* folder. While the document is being uploaded, the file name will begin with UPL (e.g.

UPL<restofthefilename>.xml). Once the file is fully uploaded the file will be renamed and the UPL will be removed. Make sure files with names beginning with UPL do not get processed as this will result in failures.

### Removal of Processed Files

Once an order request has been read and processed the relevant file should be removed from its folder and moved to the *Archive* folder. This will be retained for future reference.

# File Downloading

Once an order has been confirmed or rejected, this should be indicated by uploading an order confirmation document into the *Confirmation* folder within the *Download* folder.

Similarly a deliver note document should be uploaded to the *Delivery* folder within the *Download* folder.

During the uploading process, the file name should start with UPL. Once the file uploading is completed the file should be renamed and UPL removed to indicate that it is ready for processing.

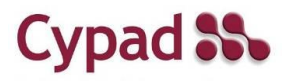

# Order Request Document

The schema for the order document is as follows. The XSD version is available at host.cypad.net/schemas/order.xsd

```
<order>
 <header>
   <testStatus>Y</testStatus>
   <supplierIdentifier>007</supplierIdentifier>
   <purchaseOrderReference>SiteID-101</purchaseOrderReference>
    <internalOrderReference>00000000-0000-0000-0000-
00000000000</internalOrderReference>
   <purchaseOrderDate>20140901</purchaseOrderDate>
   <requestedDeliveryDate>20140930</requestedDeliveryDate>
   <deliverySlotStartTime></deliverySlotStartTime>
   <deliverySlotEndTime></deliverySlotEndTime>
    <deliveryLocationContact></deliveryLocationContact>
    <deliveryAddress1>1 Test Drive</deliveryAddress1>
   <deliveryAddress2>City</deliveryAddress2>
   <deliveryAddress3></deliveryAddress3>
   <deliveryAddress4></deliveryAddress4>
    <deliveryAddress5></deliveryAddress5>
    <deliveryAddressPostCode>BS1 1SB</deliveryAddressPostCode>
   <numberOfOrderItems>1</numberOfOrderItems>
   <orderTotalValue>10.00</orderTotalValue>
   <locationIdentifier>SiteID</locationIdentifier>
   <locationAccountCode>1010</locationAccountCode>
    <globalLocationNumber>5060397700018</globalLocationNumber>
   <orderingOrganisationName></orderingOrganisationName>
   <supplierCode></supplierCode>
    <locationAccountCode2>1012</locationAccountCode2>
  </header>
  <orderItems>
    <item>
      <itemName>A Product</itemName>
      <itemCode>700</itemCode>
      <itemNote></itemNote>
      <itemQuantityPerUnit>5</itemQuantityPerUnit>
      <itemQuantity>1</itemQuantity>
      <itemUnitPrice>10.00</itemUnitPrice>
      <itemLineTotalPrice>10.00</itemLineTotalPrice>
    </item>
 </orderItems>
</order>
```

Header Section testStatus

supplier I dentifier purchase Order Reference internal Order Reference

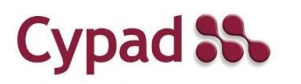

During the testing phase, the value should be set to Y. Once the live data processing begins, the value should be set to N Supplier specific identifier Purchase order identifier for the given order The Cypad reference number for the given order

> Cypad Order Integration Specification Ver 1.7 Mar17 Page: 5 © 2017 Cypad Ltd. All Rights Reserved

| purchaseOrderDate        | The date the order was generated                           |
|--------------------------|------------------------------------------------------------|
| requestedDeliveryDate    | Required delivery date                                     |
| deliverySlotStartTime    | Currently not in use                                       |
| deliverySlotEndTime      | Currently not in use                                       |
| deliveryLocationContact  | Currently not in use                                       |
| deliveryAddress1 - 5     | Requested delivery address                                 |
| deliveryAddressPostCode  | Requested delivery address' postcode                       |
| numberOfOrderItems       | Total number of items contained in the order               |
| orderTotalValue          | Total value of the order                                   |
| locationIdentifier       | Identifier of the site the order is generated for          |
| locationAccountCode      | Supplier assigned code for the location                    |
| globalLocationNumber     | Cypad assigned number for the organisation                 |
| orderingOrganisationName | Optional supplier assigned name for the organisation       |
| supplierCode             | Optional supplier identifier                               |
| locationAccountCode2     | Optional supplier assigned secondary code for the location |
|                          |                                                            |

#### **Items Section**

| itemName            |  |
|---------------------|--|
| itemCode            |  |
| itemNote            |  |
| itemQuantityPerUnit |  |
| itemQuantity        |  |
| itemUnitPrice       |  |
| itemLineTotalPrice  |  |

Order item description Order item identifier Additional information Quantity of items within a unit Required quantity Price of single unit Total value of the items

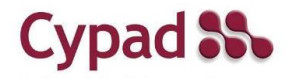

# **Order Confirmation Document**

The schema for the order document is as follows. The XSD version is available at host.cypad.net/schemas/confirmation.xsd

```
<orderConfirmation>
 <header>
   <testStatus>Y</testStatus>
   <purchaseOrderReference> SiteID-101</purchaseOrderReference>
   <purchaseOrderDate>20140901</purchaseOrderDate>
   <orderStatus>MODIFIED</orderStatus>
   <orderStatusReason>Item out of stock</orderStatusReason>
   <confirmedDeliveryDate>20140930</confirmedDeliveryDate>
    <globalLocationNumber>5060397700018</globalLocationNumber>
 </header>
  <orderItems>
   <item>
      <itemCode>700</itemCode>
      <itemQuantity>1</itemQuantity>
      <itemPrice>10.00</itemPrice>
      <itemStatus>C</itemStatus>
      <itemReasonForChange>Out of stock</itemReasonForChange>
      <itemSubstitute>701</itemSubstitute>
   </item>
  </orderItems>
</orderConfirmation>
```

#### **Header Section**

| testStatus             | During the testing phase, the value should be set to Y. Once    |
|------------------------|-----------------------------------------------------------------|
|                        | the live data processing begins, the value should be set to N   |
| purchaseOrderReference | The Cypad reference number as per order request                 |
| purchaseOrderDate      | The date the order was generated as per order request           |
| orderStatus            | If the order can be fulfilled in its entirety the status should |
|                        | be set to ACCEPTED. If a change has been made, such as          |
|                        | offering an alternative for a product, the status should be     |
|                        | set to MODIFIED. If the order cannot be fulfilled the status    |
|                        | should be set to REJECTED                                       |
| orderStatusReason      | Description of the order status. Only required in MODIFIED      |
|                        | and REJECTED instances                                          |
| confirmedDeliveryDate  | Delivery date confirmed by the supplier                         |
| globalLocationNumber   | Cypad assigned number for the organisation                      |
|                        |                                                                 |

#### **Items Section**

This section is only needed for a modified order. ACCEPTED and REJECTED orders should only<br/>contain the header section. All tags except for itemSubstitute and itemReasonForChange are<br/>compulsory. When an ordered item has been altered, itemReasonForChange tag must be<br/>included. When an alternative product is offered itemSubstitute tag must be included.<br/>Order item identifier as per the order request<br/>itemQuantityitemPriceConfirmed quantity of items<br/>Confirmed price of the item

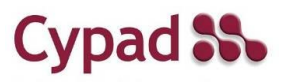

Cypad Order Integration Specification Ver 1.7 Mar17 Page: 7 © 2017 Cypad Ltd. All Rights Reserved

| itemStatus          | This should be set to A for accepted items, R for rejected   |  |  |
|---------------------|--------------------------------------------------------------|--|--|
|                     | and C for Changed if an amendment has been made such as      |  |  |
|                     | an alternative product being offered                         |  |  |
| itemReasonForChange | Description of the nature of the change                      |  |  |
| itemSubstitute      | If an alternative product is offered, the product identifier |  |  |
|                     | should be inserted.                                          |  |  |

# **Delivery Note**

The schema for the order document is as follows. The XSD version is available at host.cypad.net/schemas/delivery.xsd. Note that prior to sending a delivery note, a confirmation must have been sent.

```
<orderDeliveryNote>
 <header>
   <testStatus>Y</testStatus>
   <purchaseOrderReference> SiteID-101</purchaseOrderReference>
   <purchaseOrderDate>20140901</purchaseOrderDate>
   <confirmedDeliveryDate>20140930</confirmedDeliveryDate>
   <globalLocationNumber>5060397700018</globalLocationNumber>
  </header>
  <orderItems>
   <item>
      <itemCode>700</itemCode>
      <itemQuantity>1</itemQuantity>
      <itemPrice>10.00</itemPrice>
      <itemSubstitute>701</itemSubstitute>
      <itemReasonForChange>Out of stock</itemReasonForChange>
   </item>
  </orderItems>
</orderDeliveryNote>
```

#### **Header Section**

| testStatus             | During the testing phase, the value should be set to Y. Once  |
|------------------------|---------------------------------------------------------------|
|                        | the live data processing begins, the value should be set to N |
| purchaseOrderReference | The Cypad reference number as per the order request           |
| purchaseOrderDate      | The date the order was generated as per the order request     |
| confirmedDeliveryDate  | Delivery date confirmed by the supplier                       |
| globalLocationNumber   | Cypad assigned number for the organisation                    |

#### **Items Section**

All tags except for itemSubstitute and itemReasonForChange are compulsory. When an ordered item has been altered, itemReasonForChange tag must be included. When an alternative product is offered itemSubstitute tag must be included.

itemCode itemQuantity itemPrice itemSubstitute Order item identifier as per the order request Confirmed quantity of item Confirmed price of the item If an alternative product is offered, the product identifier should be inserted

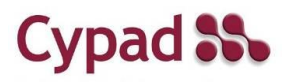

Cypad Order Integration Specification Ver 1.7 Mar17 Page: 8 © 2017 Cypad Ltd. All Rights Reserved itemReasonForChange

If an alternative product is offered, description of the nature of the change

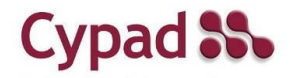

Cypad Order Integration Specification Ver 1.7 Mar17 Page: 9 © 2017 Cypad Ltd. All Rights Reserved

# **Goods Received Note**

The schema for the order document is as follows. The XSD version is available at host.cypad.net/schemas/grn.xsd

<orderGRN> <header> <testStatus>Y</testStatus> <supplierIdentifier>007</supplierIdentifier> <purchaseOrderReference>SiteID-101</purchaseOrderReference> <internalOrderReference>00000000-0000-0000-0000-00000000000</internalOrderReference> <purchaseOrderDate>20140901</purchaseOrderDate> <requestedDeliveryDate>20140930</requestedDeliveryDate> <actualDeliveryDate>20140930</actualDeliveryDate> <deliverySlotStartTime></deliverySlotStartTime> <deliverySlotEndTime></deliverySlotEndTime> <deliveryLocationContact></deliveryLocationContact> <deliveryAddress1>1 Test Drive</deliveryAddress1> <deliveryAddress2>City</deliveryAddress2> <deliveryAddress3></deliveryAddress3> <deliveryAddress4></deliveryAddress4> <deliveryAddress5></deliveryAddress5> <deliveryAddressPostCode>BS1 1SB</deliveryAddressPostCode> <numberOfOrderItems>1</numberOfOrderItems> <orderTotalValue>10.00</orderTotalValue> <locationIdentifier>SiteID</locationIdentifier> <locationAccountCode>1010</locationAccountCode> <globalLocationNumber>5060397700018</globalLocationNumber> <orderingOrganisationName></orderingOrganisationName> <supplierCode></supplierCode> <locationAccountCode2>1012</locationAccountCode2> </header> <orderItems> <item> <itemName>A Product</itemName> <itemCode>700</itemCode> <itemNote></itemNote> <itemQuantityPerUnit>5</itemQuantityPerUnit> <itemQuantity>1</itemQuantity> <itemUnitPrice>10.00</itemUnitPrice> <itemLineTotalPrice>10.00</itemLineTotalPrice> </item> </orderItems> </orderGRN>

Header Section testStatus

supplierIdentifier purchaseOrderReference

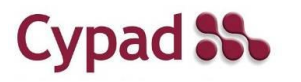

During the testing phase, the value should be set to Y. Once the live data processing begins, the value should be set to N Supplier specific identifier Purchase order identifier for the given order

> Cypad Order Integration Specification Ver 1.7 Mar17 Page: 10 © 2017 Cypad Ltd. All Rights Reserved

internalOrderReference purchaseOrderDate requestedDeliveryDate actualDeliveryDate deliverySlotStartTime deliverySlotEndTime deliveryLocationContact deliveryAddress1 - 5 deliveryAddressPostCode numberOfOrderItems orderTotalValue locationIdentifier locationAccountCode globalLocationNumber orderingOrganisationName supplierCode locationAccountCode2

The Cypad reference number for the given order The date the order was generated Required delivery date Actual delivery date Currently not in use Currently not in use Currently not in use Requested delivery address Requested delivery address postcode Total number of items contained in the order Total value of the order Identifier of the site the order is generated for Supplier assigned code for the location Cypad assigned number for the organisation Optional supplier assigned name for the organisation Optional supplier identifier Optional supplier assigned secondary code for the location

#### **Items Section**

itemNameOrder item descriptionitemCodeOrder item identifieritemNoteAdditional informationitemQuantityPerUnitQuantity of items within a unititemQuantityRequired quantityitemUnitPricePrice of single unititemLineTotalPriceTotal value of the items

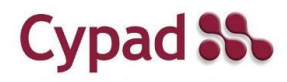

# Testing

Following table illustrates the testing scenarios that should be demonstrated by the application, supplier develops.

| Test<br>Case<br>ID | Test Case                                                                                            | Pre-Conditions                                                                                                    | Steps                                                                                  | Expected Result                                                                                                    | Test<br>Status<br>(Pass/Fail) |
|--------------------|----------------------------------------------------------------------------------------------------|----------------------------------------------------------------------------------------------------|----------------------------------------------------------------------------------------|----------------------------------------------------------------------------------------------------|-------------------------------|
| 1                  | Fully confirmed order                                                                                | <ol> <li>All the products are<br/>correct</li> <li>All products are in<br/>stock</li> <li>Correct account code</li> <li>Correct delivery date</li> </ol>                                                               | 1. Send an order<br>where account<br>code and delivery<br>date are correct             | 1. Receive an order<br>confirmation<br>indicating all the<br>ordered products are<br>in stock and can be<br>delivered for the<br>given date                                                         |                               |
| 2                  | Partially correct order -<br>Account code is<br>incorrect                                            | <ol> <li>All the products are<br/>correct</li> <li>All products are in<br/>stock</li> <li>Incorrect account<br/>code</li> <li>Correct delivery date</li> </ol>                                                         | 1. Send an order<br>where account<br>code is wrong and<br>delivery date is<br>correct  | 1. Receive order<br>rejection notice<br>indicating order has<br>been rejected due to<br>wrong account code                                                                                          |                               |
| 3                  | Partially correct order -<br>Delivery date is<br>incorrect                                           | <ol> <li>All the products are<br/>correct</li> <li>All products are in<br/>stock</li> <li>Correct account code</li> <li>Incorrect delivery<br/>date</li> </ol>                                                         | 1. Send an order<br>where delivery<br>date is wrong and<br>account code is<br>correct  | 1. Receive order<br>rejection notice<br>indicating order has<br>been rejected due to<br>wrong delivery date                                                                                         |                               |
| 4                  | Incorrect order -<br>Delivery date and<br>account code are<br>incorrect                              | <ol> <li>All the products are<br/>correct</li> <li>All products are in<br/>stock</li> <li>Incorrect account<br/>code</li> <li>Incorrect delivery<br/>date</li> </ol>                                                   | 1. Send an order<br>where delivery<br>date is wrong and<br>account code is<br>correct. | 1. Receive order<br>rejection notice<br>indicating order has<br>been rejected due to<br>wrong delivery date<br>and wrong account<br>code                                                            |                               |
| 5                  | Verify out of stock<br>status for a single item<br>order                                             | <ol> <li>Product is correct</li> <li>Requested order<br/>product is not in stock</li> <li>Correct account code</li> <li>Correct delivery date</li> </ol>                                                               | 1. Send and order<br>with one item<br>which is out of<br>stock                         | 1. Receive order<br>rejection notice<br>indicating order has<br>been rejected due to<br>insufficient stock                                                                                          |                               |
| 6                  | Verify out of stock<br>status for multiple line<br>order - Substitute<br>products are<br>unavailable | <ol> <li>Order should contain<br/>multiple products</li> <li>Order consists of a<br/>combination of in-stock<br/>and out of stock<br/>products</li> <li>Correct account code</li> <li>Correct delivery date</li> </ol> | 1. Send an order<br>with a<br>combination of in-<br>stock and out of<br>stock products | 1. Process the order<br>with available items<br>2. Receive order<br>conformation by<br>indicating certain<br>products are<br>unavailable and only<br>the available<br>products will be<br>delivered |                               |

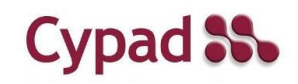

| ÷, |    |                                                                                                 |                                                                                                    |                                                                                        |                                                                                                    |  |
|----|----|-------------------------------------------------------------------------------------------------|----------------------------------------------------------------------------------------------------|----------------------------------------------------------------------------------------|----------------------------------------------------------------------------------------------------|--|
|    | 7  | Verify out of stock<br>status for multiple line<br>order - Substitute<br>products are available | <ol> <li>Order should contain<br/>multiple products</li> <li>Order consists of a<br/>combination of in-stock<br/>and out of stock<br/>products</li> <li>Correct account code</li> <li>Correct delivery date</li> </ol> | 1. Send an order<br>with a<br>combination of in-<br>stock and out of<br>stock products | <ol> <li>Process the order<br/>with available items</li> <li>Receive order<br/>conformation by<br/>indicating certain<br/>products are<br/>unavailable and<br/>substitutes will be<br/>delivered</li> </ol> |  |
|    | 8  | Verify discontinued<br>items in an order -<br>Substitute products are<br>available              | <ol> <li>Order should contain<br/>multiple products</li> <li>One or several<br/>products should be<br/>discontinued</li> <li>Substitute products<br/>for discontinued<br/>products are available</li> </ol>            | 1. Send an order<br>with a<br>combination of<br>discontinued and<br>live products      | 1. Receive an order<br>confirmation with<br>discontinued products<br>being replaced by<br>substitute products                                                                                               |  |
|    | 9  | Verify discontinued<br>items in an order -<br>Substitute products are<br>unavailable            | <ol> <li>Order should contain<br/>multiple products</li> <li>One or several<br/>products should be<br/>discontinued</li> <li>Substitute products<br/>for discontinued<br/>products are unavailable</li> </ol>          | 1. Send an order<br>with a<br>combination of<br>discontinued and<br>live products      | 1. Receive an order<br>confirmation with<br>discontinued products<br>being indicated as<br>unavailable and the<br>live products as being<br>delivered                                                       |  |
|    | 10 | Verify the validity of<br>the product codes for<br>multiple products order                      | 1. Order should contain<br>multiple products with<br>invalid product codes                                                                                                    | 1. Send an order<br>with both valid<br>product codes and<br>invalid product<br>codes   | 1. Receive an order<br>confirmation with<br>valid items and<br>indicate invalid<br>product codes exist                                                                                                    |  |
|    | 11 | Verify the validity of<br>the product code for a<br>single product order                        | 1. Order should contain a single product with an invalid product code                                                                                                    | 1. Send an order<br>with an invalid<br>product code                                    | 1. Receive order<br>rejection notice<br>indicating order<br>contains an invalid<br>product code                                                                                                    |  |
|    | 12 | Verify the order process<br>for the ordered<br>products that are below<br>the ordered quantity  | <ol> <li>Ordered products are<br/>in stock</li> <li>Available quantity is<br/>less than ordered<br/>quantity</li> </ol>                                                                                                | 1. Send the order                                                                      | 1. Receive order<br>conformation by<br>indicating product<br>quantities are below<br>the available quantity<br>and the available<br>quantity will be<br>delivered                                           |  |

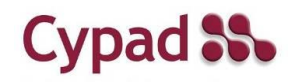